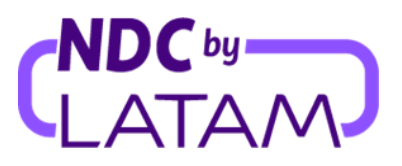

## Passo a passo Reemissão Involuntária (Troca de data ou voo) Portal NDC

1. Após realizar o login, na página inicial clique na opção "Compras":

| Administrar V Central de Ajud                                                                                                    | da Status de voos 🍵 BRL - R\$                                    | 🕒 Brasildu 🗸 |
|----------------------------------------------------------------------------------------------------|------------------------------------------------------------------|--------------|
| Prueba Hero Brasil<br>Prueba Hero - 17MAR<br><u>Comprar</u>                                                                                        |                                                                  |              |
|                                                                                                    |                                                                  |              |
| Digite origem Digite destino Ida Data                                                                                                    | Volta Data Digite account c Procu                                | rar          |
| Sua segurança é nossa prioridade<br>Visite nossa Central de informações COVID-19 e conheça as medidas de<br>segurança, flexibilidade e requisitos. | Flexibillidade de viagens        Conheça os requisitos de viagem | >            |

2.Localize a Ordem/Reserva a ser alterada na lista, ou digite o N° da Compra para acessar a Ordem e clique em "**Procurar**":

| <b>//</b> // | ELATAM NDC PORTAL Compras Administrar V Central de Ajuda |                                           |                              |               |              |             |           |        | Status de voos 🛛 📀 IATA:  |          |
|--------------|----------------------------------------------------------|-------------------------------------------|------------------------------|---------------|--------------|-------------|-----------|--------|---------------------------|----------|
| ₽            | Ad<br>Procur<br>LA95                                     | Minist<br>rar por numero Co<br>579604QVST | tração de<br>mpra, sobrenome | ordens de     | e compr      | a emitic    | las       | Pr     | ocurar                    | 🛓 Baixar |
|              | N (                                                      | lova lista de s<br>IATA                   | serviços<br>O<br>ID Compra   | Status compra | Data reserva | Data da voo | Valor     | PNR    | Email                     | Ações    |
|              | ~                                                        | 5796703                                   | LA9579604QVST                | FULFILLED     | 23-05-23     | 20-07-23    | BRL295.27 | NEISJG | xpndcagency+br1@gmail.com | ÷        |

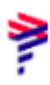

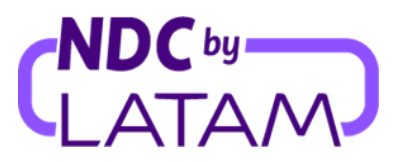

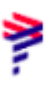

3. Selecione os três pontinho do lado direito e clique em detalhes:

| • | AIRLINES ND        | IC PORTAL Con                      | npras Administra              | ar 🗸 Central de          | Ajuda                   |           |            | Status de voos 🛛 🥹 | IATA: BD                     |   |
|---|--------------------|------------------------------------|-------------------------------|--------------------------|-------------------------|-----------|------------|--------------------|------------------------------|---|
|   | Adminis            | tração de c                        | ordens de                     | compra                   | emitida                 | as        | , <b>1</b> | Procurar           |                              |   |
|   |                    |                                    |                               |                          |                         |           |            |                    | L Baixar                     |   |
|   | Nova lista d       | le serviços                        |                               |                          |                         |           |            |                    |                              |   |
|   | IATA               | ID Compra                          | Status compra                 | Data reserva             | Data da voo             | Valor     | PNR        | Email              | Ações                        |   |
|   | ✓ 5796703          | LA9579604QVST                      | FULFILLED                     | 23-05-23                 | 20-07-23                | BRL295.27 | NEISJG     | xpndcagency+br1@gm | ail.com                      |   |
|   | Resultado da busca | : <b>1 ordem de compra</b> no tota | ı                             |                          |                         |           |            | ⇒                  | Detalhe                      | Î |
|   |                    |                                    |                               |                          |                         |           |            |                    | Remarcações e reemissões     |   |
|   |                    |                                    |                               |                          |                         |           |            |                    | Void                         |   |
|   |                    | D 2023 LATAM Airlines Brasil Rua Á | tica nº 673, 6º andar sala 6a | 2, CEP 04634-042 São Pau | ilo/SP CNPJ: 02.012.862 | /0001-60  | Ce         | rtificado pon 👔 As | Baixar comprovante de compra | • |

**4.** Ao acessar a Ordem será apresentado a informação do voo "**Cancelado**/ **Reprogramado**" caso o passageiro solicite alterar data/horário deverá clicar na opção "**Remarcar a data da viagem**":

| LATAM NDC PORTAL Compras                                                           | a Administrar V                                             | Central de Ajuda                               | Sta      | atus de voos 🛛 📀 IATA                  | :                  |
|------------------------------------------------------------------------------------|-------------------------------------------------------------|------------------------------------------------|----------|----------------------------------------|--------------------|
| Viagem a São Paulo<br>№ 0rdem de compra: <b>LA9579604QVST</b>                      | 1 Passageiro                                                |                                                |          |                                        |                    |
| nt Adicionar                                                                       | ر<br>Escolher                                               | Ver                                            | Admir    | nistrar viagen                         | n                  |
| Bagagem                                                                            | Assentos                                                    | mais                                           | (Å)      | Administrador da vi<br>XPNDCAGENCY+BR1 | agem<br>@GMAIL.COM |
| 0 voo foi cancelado                                                                |                                                             |                                                | Administ | trador                                 |                    |
| Lamentamos os inconvenientes que a mor<br>uma destas opções e administrar a viagen | lificação do voo poderia<br>1:<br>a nem diferenca de tarif. | causar. Oferecemos flexibilidade para escolher | 8        | Revisar dados de p                     | assageiros >       |
| Solicitar o reembolso, sem multa.                                                  |                                                             |                                                | þ        | Detalhe do pagamo                      | anto >             |
| 🖉 Ida - <del>terça-feira, 25 de julho de 2023</del>                                |                                                             |                                                | È        | Remarcação de pa                       | ssagens >          |
| <b>≱ LA3256</b><br>17:45                                                           | Duração                                                     | 19:25                                          | Ċ        | Devolução de pass                      | agens >            |
| Brasilia<br>BSB                                                                    | 1 h 40 min.                                                 | <b>São Paulo</b><br>GRU                        |          |                                        |                    |
| Detalhe                                                                            |                                                             |                                                | Documer  | ntos                                   |                    |
| 1 Voo cancelado                                                                    |                                                             |                                                | <u> </u> | xar comprovante                        | e compra           |

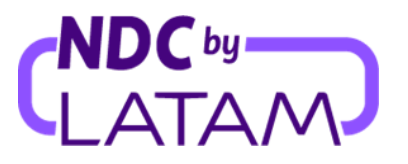

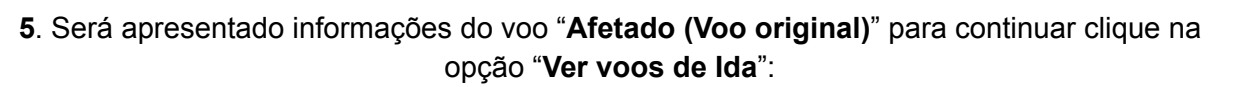

|   | NDC P | ORTAL                                         |                                                                                               |                                                | 80 |
|---|-------|-----------------------------------------------|-----------------------------------------------------------------------------------------------|------------------------------------------------|----|
|   |       |                                               | =                                                                                             |                                                |    |
|   |       | Escolha uma ala<br>Devido à alteração da viag | ternativa para<br>tem, você pode escolho                                                      | a a viagem<br>er um novo voo <b>sem</b>        |    |
|   |       | Número de compra: L/                          | A9579604QVST                                                                                  | ී <b>1</b>                                     |    |
| C | ⇒     | Voo afetado                                   |                                                                                               |                                                |    |
|   |       | Voo de ida                                    |                                                                                               | 25/07/23                                       |    |
|   |       | Partida<br><b>17:45</b> BSB<br>Brasilia Intl. | $\mathbb{S}_{D}^{D} \!\!\!\!\!\!\!\!\!\!\!\!\!\!\!\!\!\!\!\!\!\!\!\!\!\!\!\!\!\!\!\!\!\!\!\!$ | Chegada<br>: GRU<br>Guarulhos Intl.            |    |
|   |       | Voo cancelado                                 |                                                                                               |                                                |    |
|   |       | Duração: O h                                  |                                                                                               |                                                |    |
|   |       | Novo itinerário                               |                                                                                               |                                                |    |
|   |       | Voo de ida                                    |                                                                                               | 25/07/23                                       |    |
|   |       | Partida<br><b>17:45</b> BSB<br>Brasilia Intl. | $\mathbb{P}_{\mathcal{D}}^{\mathcal{D}} \geq$                                                 | Chegada<br><b>19:25</b> GRU<br>Guarulhos Intl. |    |
|   |       | Duração: 1 h 40 min.                          |                                                                                               | Direto                                         |    |
|   |       | Confira os voos dispo                         | níveis e faça a rema                                                                          | rcação sem custo:                              |    |
|   |       |                                               | Ver voos de ida                                                                               |                                                |    |

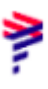

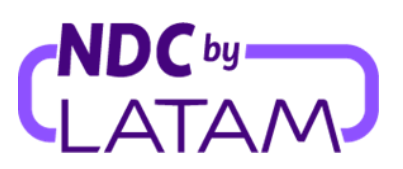

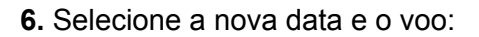

| AIRLINES NDC PORTAL | Compras Administrar \                  | ∽ Central de Ajuda             | Status de voos 🛛 💿 IATA: | BD |
|---------------------|----------------------------------------|--------------------------------|--------------------------|----|
|                     | ➡ Escolha<br>de ida                    | uma nova data para o vo        | 0                        |    |
| =                   | Brasilia a Sao Paul Nova data Z7/07/23 | 0                              | ±                        |    |
|                     | Voos dia quint                         | a-feira, 27 de julho de 2023   |                          |    |
|                     | See Ida                                | Di                             | reto                     |    |
| =                   | ► 17:45 BSB                            | Duração 19:25 C<br>1 h 40 min. | RU                       |    |

Será apresentado informações do voo selecionado, clique em "Escolher voo":

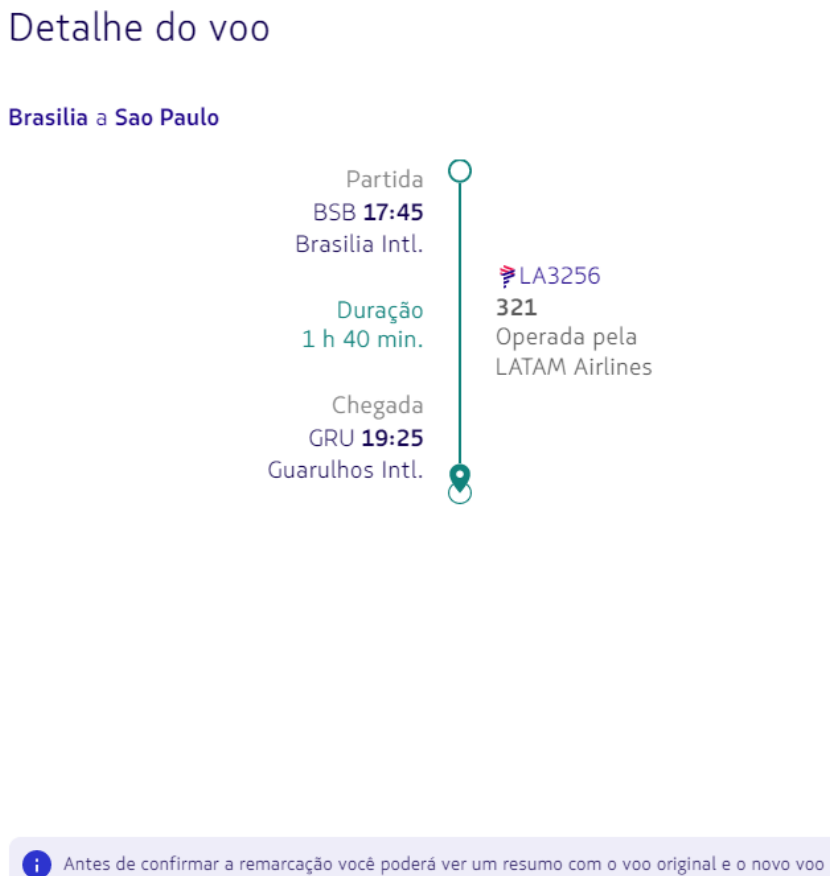

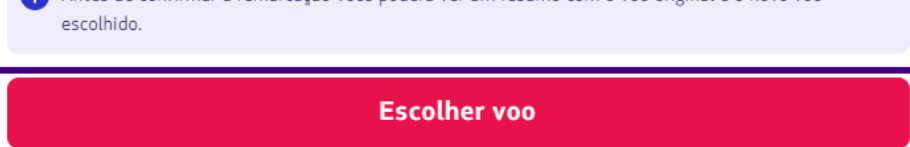

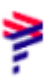

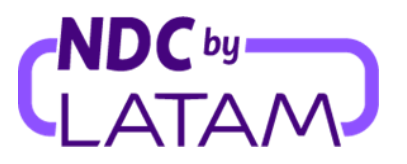

**7.** Após selecionar o voo, será apresentado novamente a informação do voo cancelado e o novo voo selecionado. Aceite os **"Termos e Condições**" e depois clique em **"Confirmar remarcação":** 

| Voo afetado                                                                                                    |              |                                                                      | 1 |  |
|----------------------------------------------------------------------------------------------------|--------------|----------------------------------------------------------------------|---|--|
| Voo de ida                                                                                                    |              | 25/07/23                                                             |   |  |
| Partida<br><b>17:45</b> BSB<br>Brasilia Intl.                                                                                                    | 22           | Chegada<br>: GRU<br>Guarulhos Intl.                                  | - |  |
| () Voo cancelado                                                                                                    |              |                                                                      |   |  |
|                                                                                                    |              |                                                                      |   |  |
| Duração: 0 h                                                                                                    |              |                                                                      |   |  |
| Duração: 0 h<br>Novo itinerário<br>Veo de Ida                                                                                                    |              | 27/07/23                                                             |   |  |
| Duração: 0 h<br>Novo itinerário<br>Voo de ida<br>Partida<br><b>17:45</b> BSB<br>Brasilia Intl.                                                     |              | 27/07/23<br>Chegada<br><b>19:25</b> GRU<br>Cuaruthos Intl.           |   |  |
| Duração: 0 h<br>Novo itinerário<br>Voo de Ida<br>Partida<br><b>17:45</b> BSB<br>Brasilia Intl.<br>() Confirmação pendente d                        | <u>و</u>     | 27/07/23<br>Chegada<br><b>19:25</b> GRU<br>Guaruthos Intl.           |   |  |
| Duração: 0 h<br>Novo itinerário<br>Voo de ida<br>Partida<br><b>17:45</b> BSB<br>Brasilia Intl.<br>(Confirmação pendente de<br>Duração: 1 h 40 min. | 1200<br>1200 | 27/07/23<br>Chegada<br><b>19:25</b> GRU<br>Guaruthos Intl.<br>Direto |   |  |

**8.** Após confirmação, será apresentado a mensagem: **A remarcação foi feita**" e as informações no novo voo:

| LATAM NDC PORTAL | Compras Administrar v Central de Ajuda                                       | Status de vo                                                                                                    | 005 🐵 IATA: (BD) |  |
|------------------|------------------------------------------------------------------------------|----------------------------------------------------------------------------------------------------|------------------|--|
|                  | A remarcação fo                                                              | i feita                                                                                                    |                  |  |
|                  | Novo itinerário                                                              |                                                                                                    |                  |  |
|                  | Voo de Ida<br>Partida<br><b>17:45</b> BSB<br>Brasilia Inti. ₿ <sup>2</sup> > | 27/07/23<br>Chegada<br>19:25 GRU<br>Guarulhos Intl.                                                             |                  |  |
|                  | Duração: 1 h 40 min.                                                         | Direto                                                                                                    |                  |  |
|                  | ir para ordens de comp                                                       | ra de la constante de la constante de la constante de la constante de la constante de la constante de la consta |                  |  |

Lembrando que a remarcação involuntária deverá ser realizada de acordo com a Política de Proteção a Passageiros disponível no Latam Trade.

Processo de reemissão involuntária concluído!